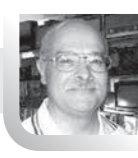

# **DATV (Digital Amateur TV)** com o Raspberry Pl

Nunca fui muito entusiasta da TV de amador analógica, porque o sistema datava dos anos 50 sem que houvesse qualquer inovação relevante. Com o aparecimento da TV digital tudo mudou de figura. Só precisava de um empurrão, tempo e dinheiro para experimentar.

Há uns meses, o CT1XV perguntou-me se eu queria fazer umas experiencias em DATV usando o Raspberry PI, porque viu na Net falarem sobre o assunto.

Estava a concluir um projecto com Raspberry PI e como ainda estava fresco a programar, aceitei o desafio.

Como não era um expert no assunto tinha muito que estudar. Troquei umas impressões com o CT4JQ e com o CT1XV e li alguns documentos por eles cedidos.

Conclui que a escolha entre a DVB-T e a DVB-S para as experiencias recaía no DVB-S porque o software disponível para o Raspberry Pi era para o DVB-S aliás, o mais usado para DATV pelos colegas nacionais e estrangeiros.

Há vários sistemas de TV digital e a complexidade de qualquer um deles é grande. A tecnologia do DVB-S apesar de ser tecnologicamente mais acessível, ainda tem custos elevados se for baseada na aquisição avulso de Hardware. Hoje as radiocomunicações e a Radiodifusão (DAB e TDT) são cada vez mais software. Os rádios que compramos novos, estão praticamente equipados com minicomputadores, e processadores de sinal DSP (Digital Signal Processor).

Há quatro anos, de entre outros modelos, no mercado, apareceu o minicomputador Raspberry PI por 40,00 €. Estudantes e radioamadores apressaram-se logo em investigá-lo e puseram--no a transmitir RF modulada com a saída de RF num pino GPIO. Não há osciladores dedicados, misturadores, moduladores; é tudo software e a RF sai em onda quadrada cheia de harmónicos que se devem filtrar.

Em 2015 os colegas F5OEO e K4KDR desenvolveram um programa mais elaborado que permite ao Raspberry Pi a emitir TV digital com a saída de RF também num pino GPIO.

Entretanto a organização PABR lança um outro programa que configura as Dongles USB RTL\_SDR para receberem TV digital através de uns comandos em Linux, quando ligadas à porta USB de um computador a correr LINUX - como é o caso do Raspberry PI.

Caramba! Temos emissão e recepção de TV digital; há que experimentar isto!

O empurrão do CT1XV foi decisivo.

Tínhamos de colocar um Raspberry Pi a transmitir DATV e outro a receber e, vice-versa.

Adquiri dois Pis com as respectivas câmaras de vídeo e duas Dongles RTL\_SDR DVBT DAB FM.

Ao fim de um mês de pesquisas e dois HomeDays de experiencias no QTH do CT1XV, acabamos por conseguir pôr um Pi a emitir

16

DATV e outro a receber. A transmissão é satisfatória, não é de alta qualidade devido à baixa velocidade de processamento dos Pis e à elevada taxa de erros, foi necessário utilizar uma FEC de ½ e um "Symbol Rate" de 550KSy/s .

Foi um espanto ver as duas placas PCB pouco maiores que um cartão de crédito carregadas de componentes electrónicos a transmitirem Televisão digital entre elas!...

Há alguns congelamentos que carecem de estudo e experiencias para se resolverem.

Experimentem, aperfeiçoem e contem à gente, porque a era do radioamadorismo em software está aí. Atrás dela, vem os Filtros para limpar o lixo das ondas quadradas...

Passemos à explicação de como lá chegamos, sendo que, fique claro, nesta fase de experiencias, não foi desenvolvido qualquer software nosso nem foi soldado um único fio! Limitámo-nos a utilizar e a configurar software disponível na Internet que é ainda um tanto intricado.

## RECEPÇÃO DATV COM RASPBERRY PI (RPi)

 Adquira dois Raspberry Pi 3 (RPi3) com as respectivas câmaras de Vídeo. Os RPis não têm BIOS fazem Boot através do cartão SD.

Temos de usar um cartão de 8 ou 16 GB e formatá-lo seleccionando FAT**32, Full Overwrite** e com o **Format Size ajustment** = **ON**.

2 – Deve fazer o down-Load do NOOBS que tem vários Sistemas Operativos, baixando do site <u>https://www.raspberrypi.org/downloads/</u> para o seu PC, "deszipá-lo" e depois copiar (Copy/Paste) tudo o que foi "deszipado" para o cartão microSD.

**3** - Coloque o cartão no Raspberry PI ligue a câmara na ficha, um teclado numa porta USB, a Dongle RTL\_SDR com a antena noutra, um monitor HDMI e uma ligação RJ45 para seu router de acesso à internet.

Pode também aceder à Net pelo WiFi se estiver a usar o modelo Pi3.

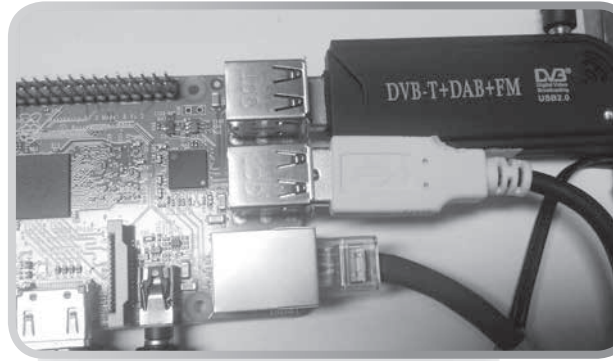

Figura 1 – Dongle DVB-T DAB FM ligada ao Raspberry PI

Nada do que se vai a seguir descrever, funcionará sem o PI estar ligado à internet.

4 - Ligue a ficha miniatura de corrente ao PI. Depois dele correr umas configurações, irá pedir a escolha de um sistema operativo para ser instalado. Deve decidir pelo **Raspbian** adaptado para máximo rendimento do Raspberry PI.

Aparecerá no monitor o grafismo do sistema operativo mostrado na Figura 2.

**Nota:** segundo os autores, o Software de TV Digital, para trabalhar com os modelos anteriores do Raspberry Pi, o sistema Operativo deve ser o <u>Raspbian Lite</u> que não tem interface gráfica.

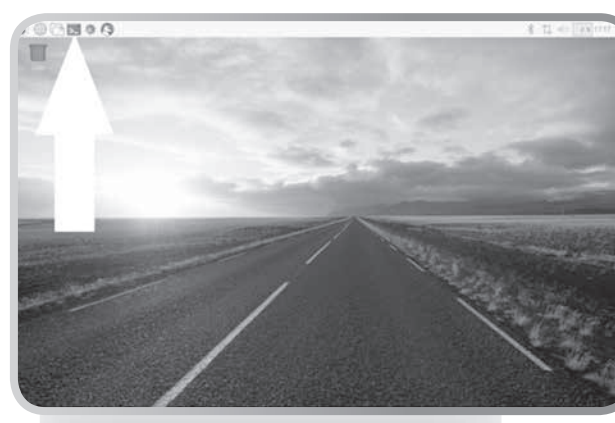

Figura 2 - Ambiente GUI (Graphic User Interface) do Sistema operativo do Raspberry PI3

5 - Abra a janela de comandos indicada pela seta mostrada na foto para começar a escrever as instruções de actualização, download e instalação dos programas do sistema disponíveis na Net.

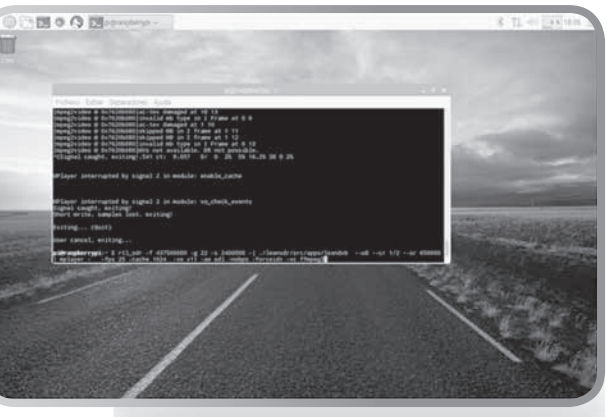

Figura 3 – Janela de comandos

**6** - Escreve na linha de comandos: **sudo raspi-config** e aparecerá o menu do Raspberry que permite configurar o método de Boot a saída de áudio alterar a password escolher o País, a língua e seleccionar o teclado para aparecer tudo no lugar e também a tecla do "ç"!

Finalmente seleccione **Update raspi-config** e deixe actualizar.

No final da actualização faça reboot escrevendo: **sudo reboot.** 

7 - Agora vamos actualizar todo o software instalado escrevendo e deixando o PI trabalhar até aparecer o prompt>\ :

### sudo apt-get update sudo apt-get upgrade sudo apt-get dist-upgrade

8 - Estando tudo actualizado, deve agora instalar o compilador g++e o software de acesso ao **Git Hub** onde se encontram os programas da comunidade de especialistas e amadores. Estes dois softwares podem não vir com o sistema operativo. Se já estiverem instalados, o PI dirá que nada há a fazer. Escreva e deixe o PI funcionar até aparecer o prompt>\:

sudo apt-get install git sudo apt-get install g++ sudo apt-get cmake

9 – Feito isto, vamos instalar uma livraria do PI que vai fazer falta para a Dongle funcionar na porta USB. Escreva:

#### sudo apt-get install libusb-1.0-0-dev

Seguidamente, vá à directoria de configuração /etc/modprob.d para entrar num dos ficheiros com a extensão **.conf** editá-lo, para desinibir as drives da Dongle RTL\_SDR colocando-as na lista negra blacklist, caso contrário, elas irão colidir com as drives das livrarias USB instaladas no comando anterior.

Escreva:

**cd** /**etc**/**modprobe.d** (Muda de directoria) **ls** (Lista os ficheiros da directoria)

Escolha um ficheiro com a extensão .**conf** ( Nós escolhemos o ficheiro que estava lá com o nome blacklist-rtl8xxxu.conf). Escreva:

**sudo nano blacklist-rtl8xxxu.conf (**Edita o ficheiro).

No canto superior esquerdo escreva as 4 linhas seguintes:

blacklist rtl8xxxu blacklist dvb\_usb\_rtl28xxu blacklist rtl2832 blacklist rtl2830 Para sair do Editor prima Ct

Para sair do Editor prima Ctrl + X depois Y e Enter

OK. Já não haverá colisão de drives.

**10** - Vamos iniciar agora o download e a instalação do software rtl-sdr para a Dongle RTL SDR funcionar com a linha de comandos.

Escreva na linha de comandos:

git clone git://git.osmocom.org/rtl-sdr. git e Enter

Depois deste download instalamos o programa da Dongle RTL escrevendo:

cd rtl-sdr (muda para a directoria rtl-sdr)mkdir build (cria a directoria build)cd build (muda para dentro da nova

directoria build)

**cmake** ../ - **DINSTALL\_UDEV\_ RULES=ON** Compila o programa e configura as regras USB

make sudo make install sudo ldconfig.

A Dongle está pronta a funcionar como rádio através da linha de comandos.

11 – Para testar a Dongle com a linha de comandos, vamos tentar ouvir uma estação de radio local em FM escrevendo a frequência em ciclos. Em Lisboa escolhemos o 93200000 da Radio Renascença. Atenção: Não se esqueça de ligar o altifalante 8 Ohms ao RPi.

rtl\_fm -f 93200000 -M wbfm -s 200000 -r 48000 - | aplay -r 48k -f S16\_LE

Se não ouvir a rádio, é porque há algum erro que terá de analisar e resolver. É assim que se aprende...

12 - Se já tem a Dongle a receber FM, está pronta a ser carregada com o programa **leandvb** que lhe vai dar acesso à recepção de televisão digital no modo DVB-S /QPSK.

Comecemos com o download:

git clone <u>http://github.com/pabr/leansdr.</u> git

cd leansdr/src/apps make

13 - Como precisamos de ver imagens de media (TV) em formato TS (Transport Stream), precisamos de um programa adequado como o Mediaplayer ou VLC. Eu optei pelo Mediaplayer.

Se o Sistema Operativo não tiver o Media Player deve istalá-lo indo ao ambiente gráfico do PI entramos na Internet clicando no ícone do Globo e vá depois ao site do mediaplayer em :

https://github.com/PeteManchester/Media-Player/releases

Faça o download da versão de 2015. As versões mais recentes ainda não "casam" bem com o PI.

| James Announces & Announcement of                                                                                                    | Dansary & Dansary & TOTA                                    | 10000          | +  | .0 |
|----------------------------------------------------------------------------------------------------|-------------------------------------------------------------|----------------|----|----|
| E > O a Gene in 2013 I man generate finitient data from house                                                                                                    |                                                             |                |    |    |
| E Anaper :: myeres a E :: Orbit Hitelds :: Gege Anthene :: Hene :: HODHCA :- HET :: HOHHOR :: DEDC :: Orbit : Brayleys & Here:<br>Window :: Here: Here: |                                                             | e (r. 11, 1405 | QI |    |
|                                                                                                    | Set Source when using Bubble DS v6.0.8.9                    |                |    |    |
|                                                                                                    | Downloads                                                   |                |    |    |
|                                                                                                    | C nedlaphys.dz 3116                                         |                |    |    |
|                                                                                                    | R Searce code (reg)                                         |                |    |    |
|                                                                                                    | E hours rade for get                                        |                |    |    |
|                                                                                                    |                                                             |                |    |    |
| Parminer                                                                                                    | 20151207                                                    |                |    |    |
| O vanituar                                                                                                    | C ballesterr read to a 11x 201 Learnin is rate and to share |                |    |    |
| +1760                                                                                                    |                                                             |                |    |    |
|                                                                                                    | Find Rado Provider Read row uses the Prinettal              |                |    |    |
|                                                                                                    |                                                             |                |    |    |
|                                                                                                    | Downloads                                                   |                |    |    |
|                                                                                                    | C medaglaper (a                                             |                |    |    |
|                                                                                                    | © lovera inde lost                                          |                |    |    |
|                                                                                                    | E Source Laber Tar get                                      |                |    |    |
|                                                                                                    |                                                             |                |    |    |
| Pre-release                                                                                                    | 20151020                                                    |                |    |    |
|                                                                                                    | 420131020                                                   | -              | -  | _  |

#### Figura 4 - Download da versão d 2015 do Mediaplayer

Descomprima o Mediaplayer através do aplicativo de descompressão do sistema operativo do PI e extraia os ficheiros para dentro da directoria /home/pi - copie também para esta directoria o ficheiro <u>mediaplayer.jar</u>.

Verifique se tem alguma versão do Java instalado escrevendo na linha de comados:

Java -version (Em princípio, terá uma versão do Java, porque o Raspbian traz uma.)

Escreva na linha de comandos:

sudo apt-get install mplayer (Instala o Mediaplayer)

**cd** /**home**/**pi**/**mediaplayer** (Muda para a directoria mediaplayer)

**sudo chmod** +x **run.sh** (torna executável o ficheiro run.sh que está dentro desta directoria) É tudo quanto à recepção.

14 – Para receber TV digital do RPi que emite, terá de escrever no RPi que recebe com a Dongle nos em 437,5 MHz o seguinte comando: rtl\_sdr -f 437500000 -g 22 -s 2400000 - | ./leansdr/src/apps/leandvb -cr ½ --sr 550000 | mplayer - cache 1024 -framedrop -vo X11 -ao sdl -forceidx

Obterá no monitor uma imagem com o fundo do ambiente do PI, uma imagem da transmissão DATV e o painel da Linha de comandos a debitar informações permanentes durante a transmissão.

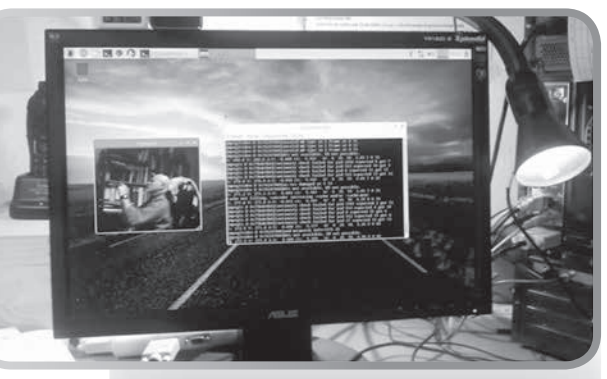

Figura 5 – Imagem DATV no PI receptor vinda do PI emissor com a janela de comandos ao lado

## EMISSÃO DATV COM RASPBERRY PI

A emissão do sinal DATV faz-se com o programa **rpidatv** desenvolvido, pelo Evariste F5OEO com os procedimentos a seguir explicados. Porém, quero chamar atenção das compatibilidades se pretenderem realizar dois transceptores com o Raspberry PI como foi o nosso caso.:

Se tiver dois Raspberry PIs iguais PI B+ ou PI2 tudo bem basta fazer a imagem do cartão de um e copiar para o outro.

Mas se os Pis são diferentes, por exemplo PI B+ e um PI3 é melhor instalar os programas de emissão **rpidatv** e o de recepção **leandvb** em cada PI individualmente. À partida, pensar--se-ia que bastava fazer tudo num RPi e depois clonava-se o cartão com o Win32Disk Imager, mas não dá! Ou melhor aqui não deu.

Os Pis são diferentes quer no sistema operativo quer nas velocidades. Essas incompatibilidades manifestam-se logo no Boot!

Depois de instalando o programa **rpidatv** no PIB+ a saída de RF em 437,5 MHz aparece no pino 12 (GPIO 18) com o espectro mostrado na Figura 6 e que deu a recepção no PI3 receptor como mostra a Figura 5

No PI3 a RF está aparece no pino 32 GPIO12.

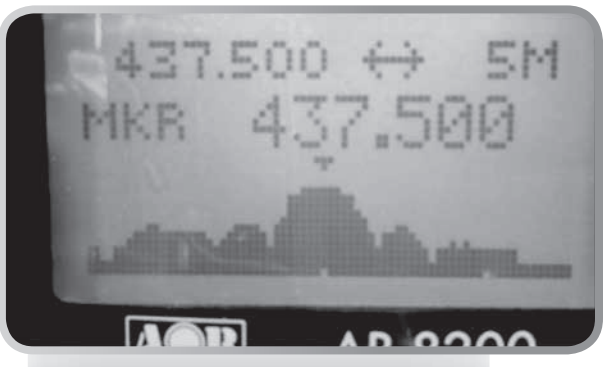

Figura 6 – Espectro da emissão do PIB +

Os procedimentos para instalar o **rpidatv** são:

1 – Abra a janela de comandos e escreva:

wget <u>https://raw.githubusercontent.com/</u> F5OEO/rpidatv/master/install.sh (Wget faz o download apenas de um ficheiro - neste caso, o install.sh)

cd rpidatv (Muda para a directoria rpidatv) chmod +x install.sh (Torna o ficheiro install.sh executável)

./install.sh (Inicia-se a instalação do rpidatv)

Já está! Abra o menu escrevendo: **sudo** ./ home/pi/rpidatv/scripts/menu.sh

Agora, configure a emissão pelo menu e faça "emitir" para começar a receber a DATV no outro RPi. <u>Não se esqueça de ac-</u> tivar a camara de vídeo no menu principal do Pi!

Experimentem, porque com este microPC e uma Dongle RTL-SDR, podemos criar emissão e recepção em CW, AM, FM, SSB, PSK, QPSK, COFDM, WSJT em qualquer frequência entre 1KHz e 500MHz por 40 Euros !

Por agora é tudo. Bons downloads e instalações